# **Transient Simulation of a CMOS NAND Gate using PSPICE**

## **Dr. Elias Kougianos**

Ver. 1.0

The PSPICE simulation environment is available on the General Access Labs (GAL) in Discovery Park. To start the PSPICE simulation environment go to:

START->All Programs->Cadence->Release 16.3->"Design Entry CIS"

If the following screen comes up, make the selections as shown and check the "Use as default" button.

| Cadence Product Choices                                                    |        |  |
|----------------------------------------------------------------------------|--------|--|
| Please select the suite from which to check out the OrCAD Capture feature: |        |  |
| Allegro PCB Librarian XL                                                   |        |  |
| Allegro PCB Design CIS XL                                                  | Οκ     |  |
|                                                                            |        |  |
|                                                                            | Cancel |  |
|                                                                            |        |  |
|                                                                            |        |  |
|                                                                            |        |  |
| Use as default                                                             |        |  |

To create a new project go to:

## File->New->Project

You will need to give a name to the project (in this case "NAND") and a location (folder on the hard disk). The completed form should look similar to:

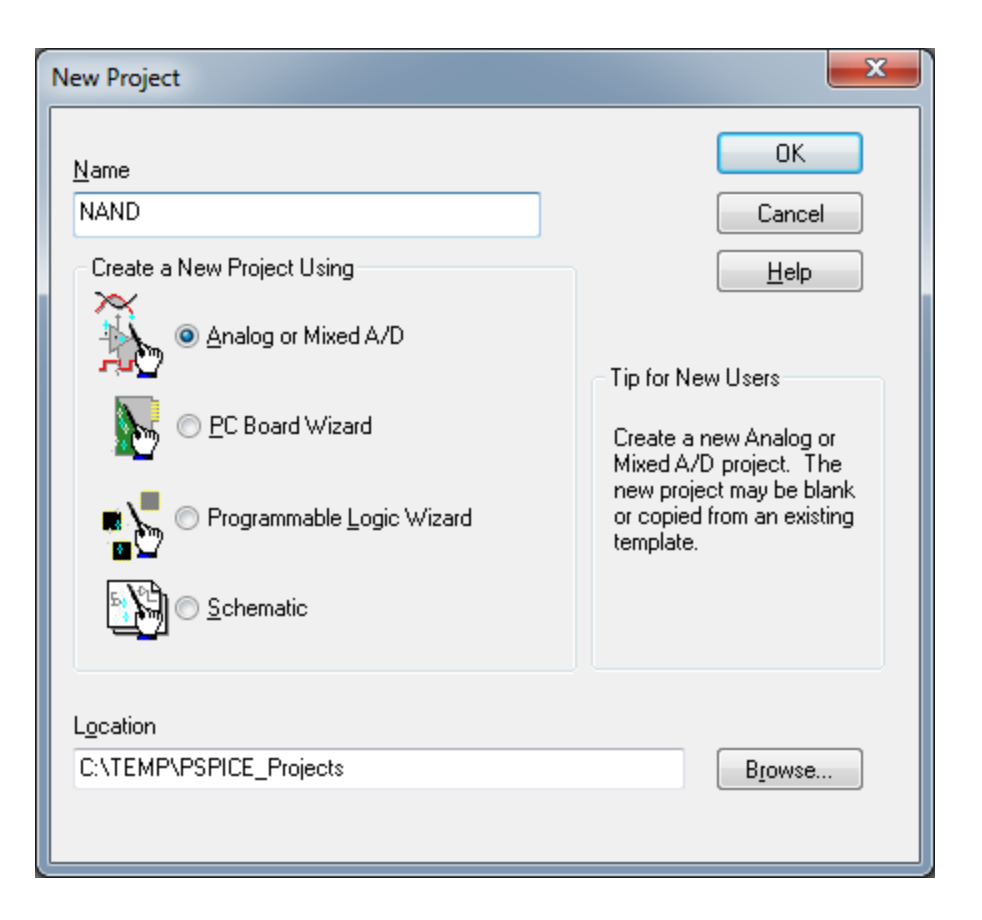

When the "Create PSpice Project" dialog comes up, select "Create a blank project":

| Create PSpice Project                 | ×      |
|---------------------------------------|--------|
| Create based upon an existing project | ОК     |
|                                       | Browse |
| Create a blank project                | Cancel |
|                                       | Help   |
|                                       |        |

Add the required libraries to the project:

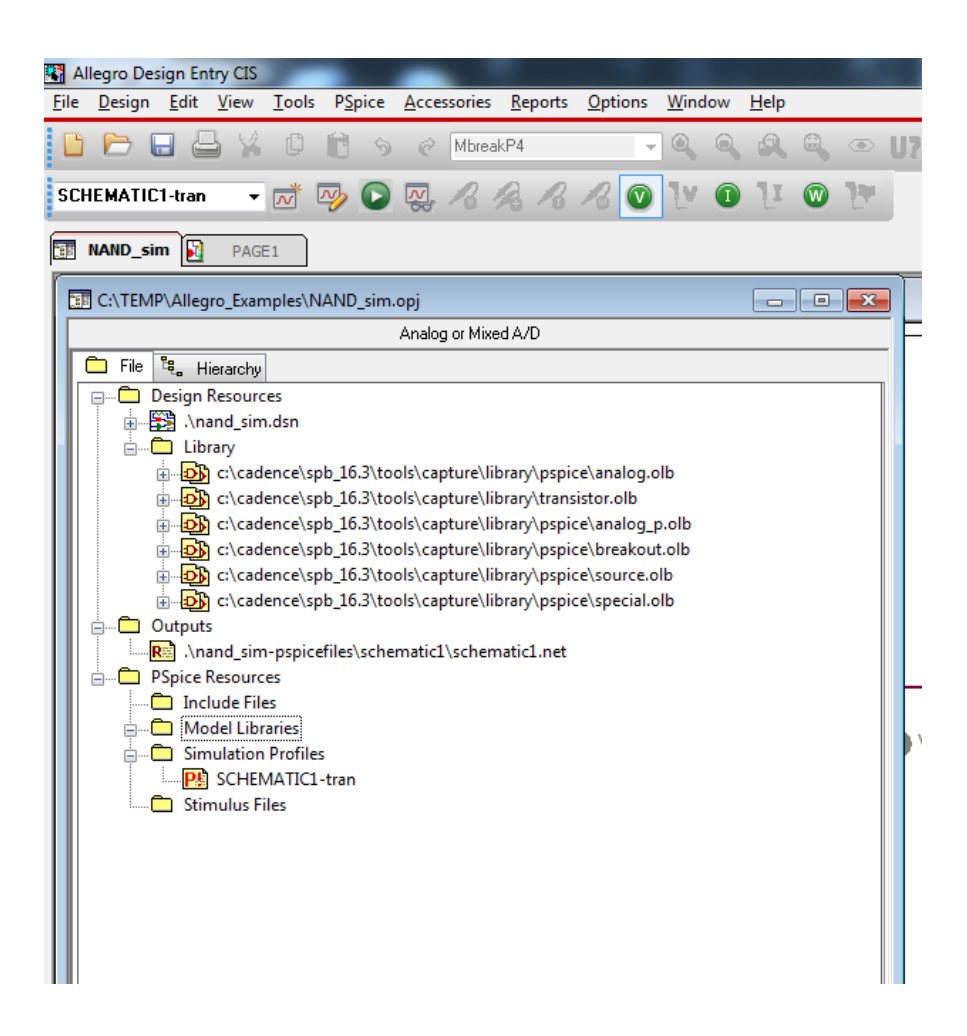

Create the schematic:

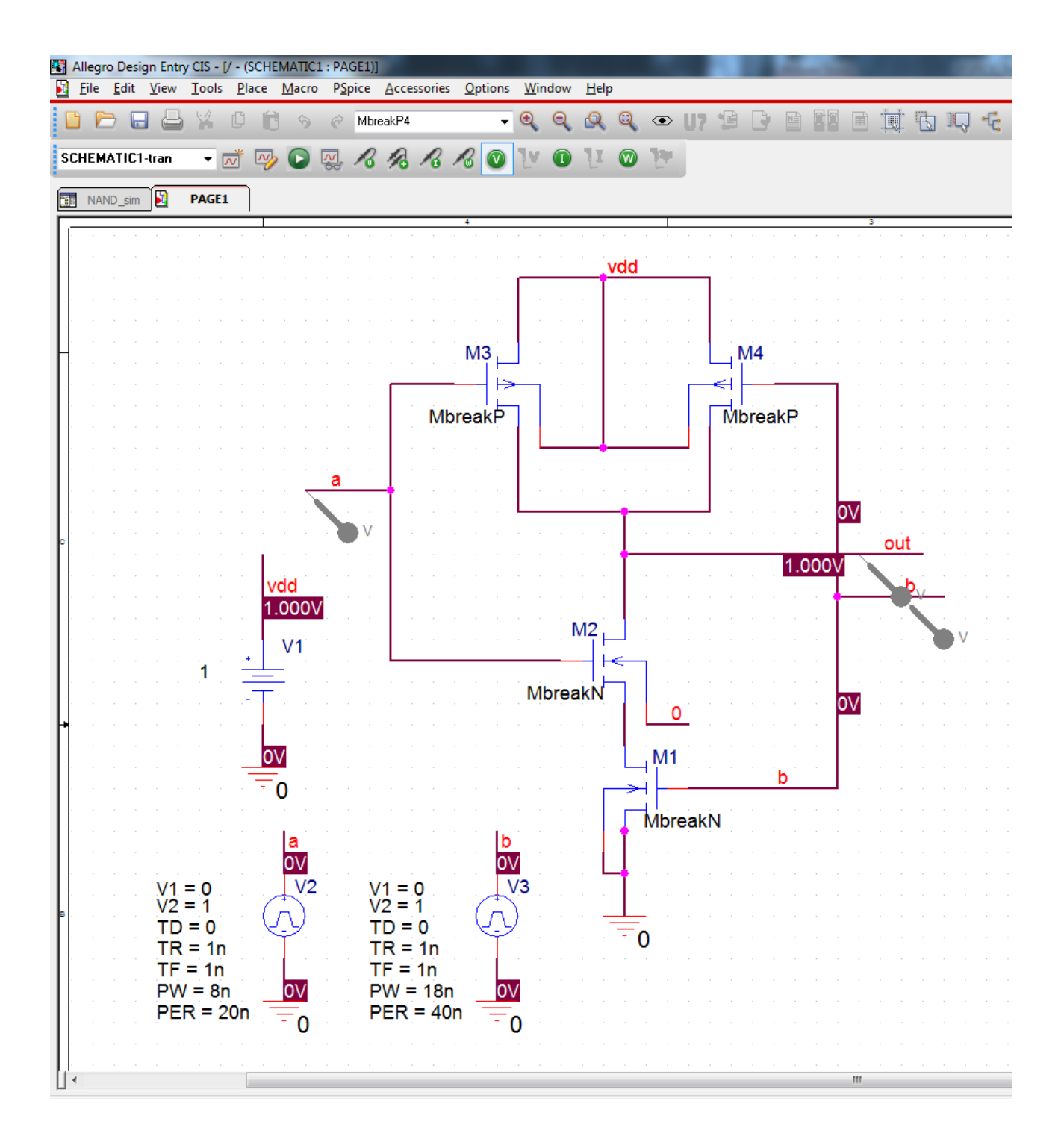

Prepare the simulation, Go to:

### PSPICE->New Simulation Profile

Give the profile a meaningful name. We used "tran" since this is a transient analysis"

| New Simulation  |            | X      |
|-----------------|------------|--------|
| <u>N</u> ame:   |            | Create |
| tran            |            |        |
| Inherit From:   |            | Cancel |
| none            | •          | • •••  |
| Root Schematic: | SCHEMATIC1 |        |

Fill out the settings form as follows:

| Simulation Settings - tran                                                                               | ×                                                                                                    |
|----------------------------------------------------------------------------------------------------|----------------------------------------------------------------------------------------------------|
| General Analysis Configurati<br>Analysis type:<br>Time Domain (Transient) •<br>Options:                  | on Files Options Data Collection Probe Window <u>R</u> un to time: 40n seconds (TSTOP)   Start saving data after: 0 seconds          |
| General Settings<br>Monte Carlo/Worst Case<br>Parametric Sweep<br>Temperature (Sweep)<br>Save Bias Point | <u>I</u> ransient options<br><u>M</u> aximum step size: seconds<br><u>Skip the initial transient bias point calculation</u> (SKIPBP) |
| Load Bias Point<br>Save Check Points<br>Restart Simulation                                               | Bun in resume mode   Output File Options                                                                                             |
|                                                                                                    | OK Cancel Apply Help                                                                                                    |

Finally, run the simulation:

PSPICE->Run (or F11)

#### Simulation results:

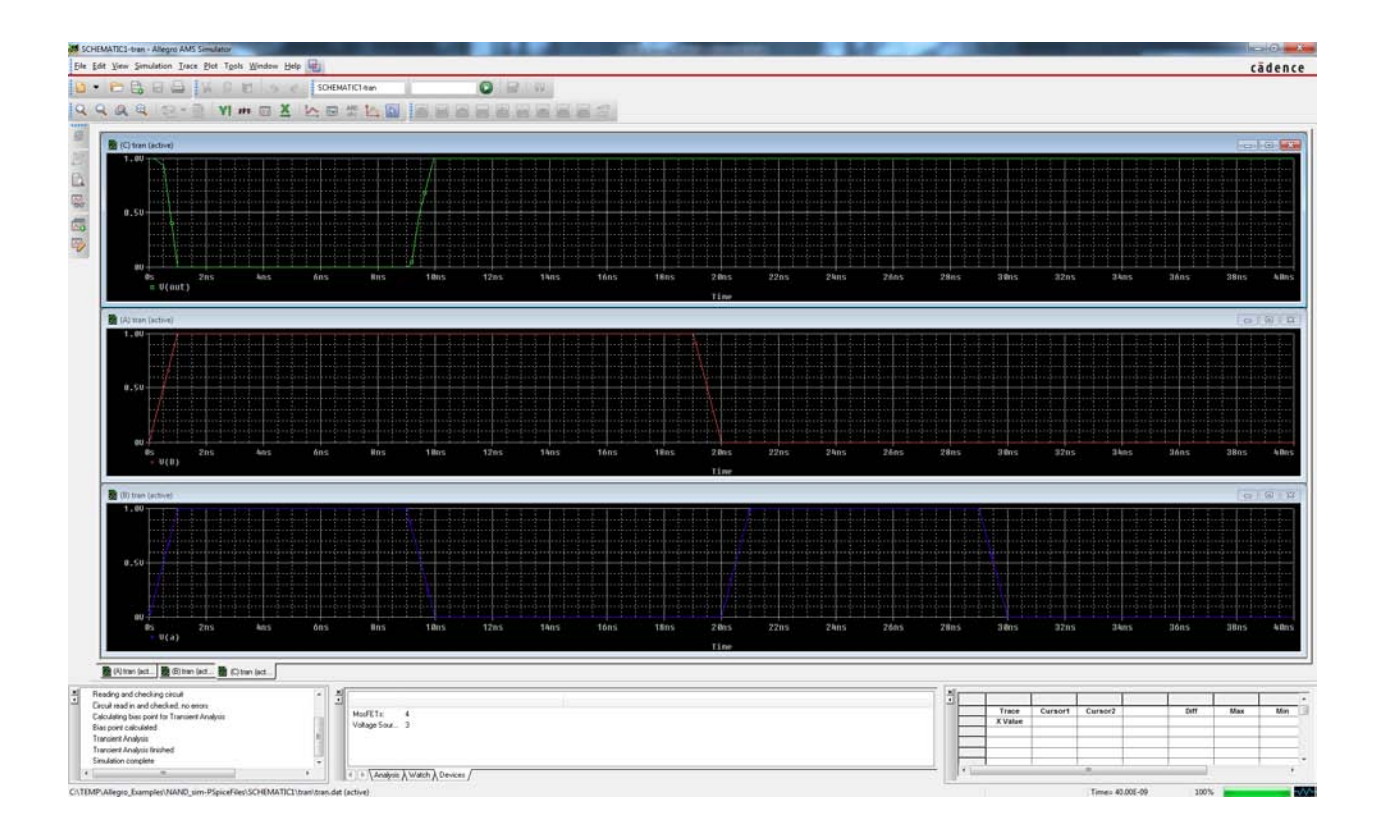